## Adobe Illustrator CS6 からの PDF 作成方法

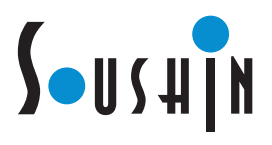

## ファイル>別名で保存を選択します。 ファイル(E) 編集(E) オブジェクト(O) 書式( Ai 新規(N)... Ctrl+N テンプレートから新規(T)... Shift+Ctrl+N 選択 開((○)... Ctrl+O 🚼 名 最近使用したファイルを開く(E) Bridge で参照... Alt+Ctrl+O 閉じる(C) Ctrl+W 保存(S) Ctrl+S |別名で保存(A)... Shift+Ctrl+S 複製を保存(Y)... Alt+Ctrl+S テンプレートとして保存... Web 用に保存(W)... Alt+Shift+Ctrl+S 選択したスライスを保存... (復帰(\/) F12 配置(L)... Microsoft Office 用に保存... 書き出し(E)... スクリプト(R) ドキュメント設定(D)... Alt+Ctrl+P ドキュメントのカラーモード(M) ファイル情報①... Alt+Shift+Ctrl+I プリント(P)... Ctrl+P 終了(公) Ctrl+Q

## I

ファイルの種類>Adobe PDF を選択して、保存を押します。

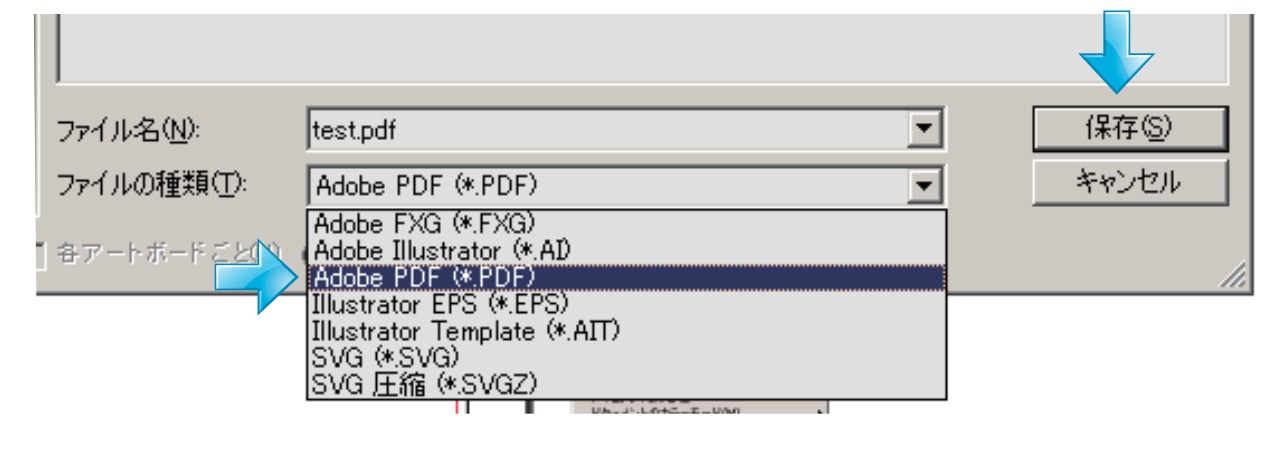

**3** PDF プリセットのなかの、「PDF/X-4:2008(日本)」を選択します。

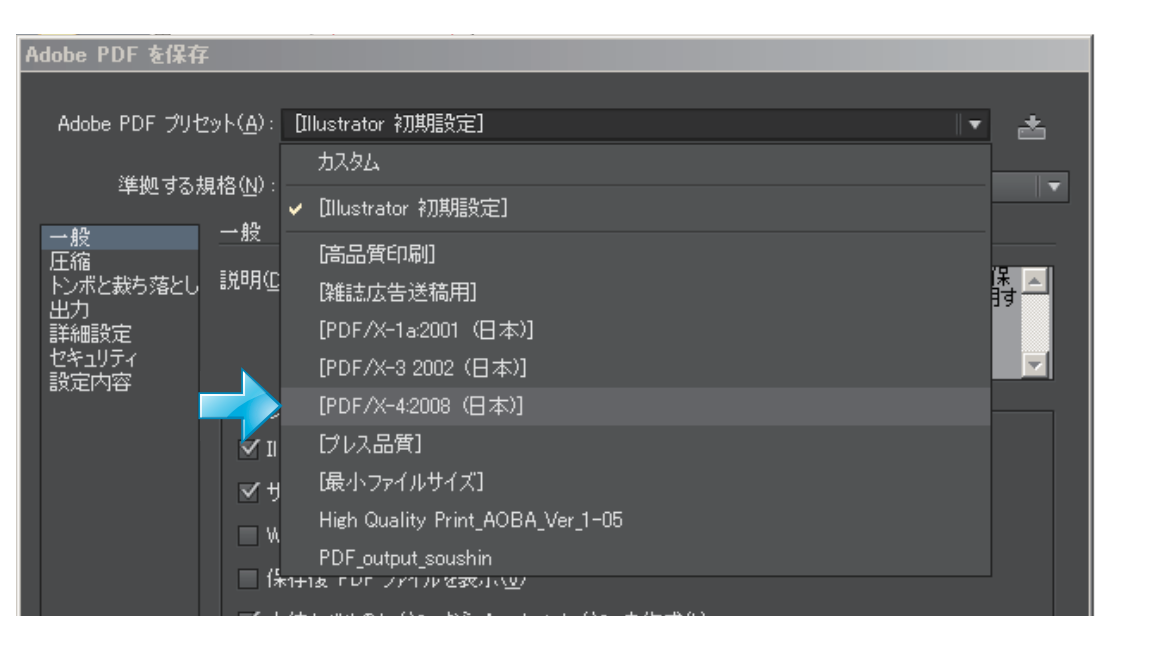

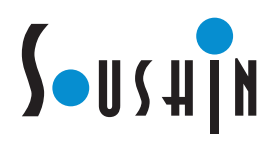

**4** トンボ裁ち落としのなかの、トンボとレジストレーションマークにチェックをして、 裁ち落としを天地左右すべて3mmにします。

| Adobe PDF を保存                                                                                                    |
|----------------------------------------------------------------------------------------------------|
| Adobe PDF ブリセット( <u>A</u> ): [PDF/X-42008 (日本)]変更)                                                                                                    |
| 準拠する規格( <u>N</u> ): PDF/X-4:2010 ▼ 互換性のある形式( <u>C</u> ): Acrobat 7 (PDF 1.6) ▼<br>一般 トンボと裁ち落とし                                                                                                    |
| 圧縮     トンボ     ・ ンボ     ・ ンボ     ・ ンボ     ・ ンボ     ・ ンボ     ・ ンボ     ・ ンボ     ・ ンボ     ・ ンボ     ・ ンボ     ・ ンボ     ・ ンボ     ・ ンボ     ・ ンボ     ・ ンボ     ・ ンボ     ・ ンボ     ・ ンボ     ・ ンボ     ・ ンボ     ・ ンボ     ・ ンボ     ・ ンボ     ・ ンボ     ・ ンボ     ・ ン     ・ ン     ・ ・ ・ ・ |
| <ul> <li>ページ情報(M)</li> <li>裁ち落とし</li> <li>ドキュメントの裁ち落とし設定を使用</li> <li>天(Q): ◆ 3 mm</li> <li>女(Q): ◆ 3 mm</li> <li>ケ(Q): ◆ 3 mm</li> <li>オ(H): ◆ 3 mm</li> </ul>                                                                                                    |
|                                                                                                    |
| PDF を保存( <u>S</u> ) リセット                                                                                                    |
| 5                                                                                                    |
| → PDF を保存を押します。                                                                                                    |